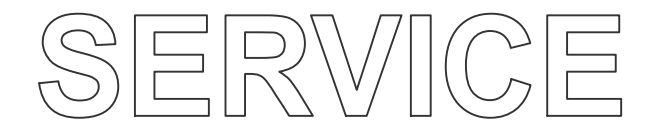

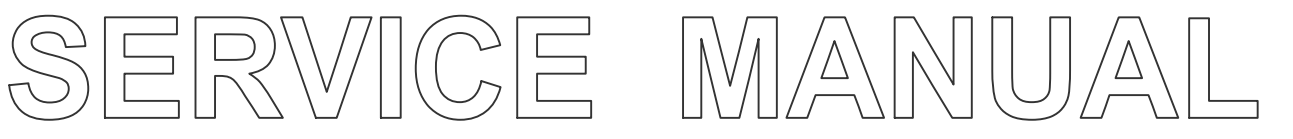

# **Overhead Stirrers**

OS20-S/Pro OS40-S/Pro

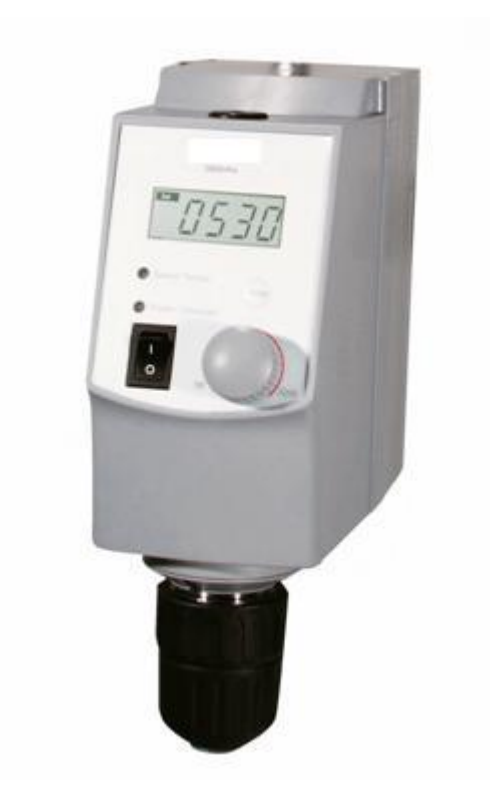

VERSION20170204

# CONTENTS

| Chapter 1:             | Working Principle                       | 1 |
|------------------------|-----------------------------------------|---|
| 1.1 Int                | roduction                               | 1 |
| 1.2 Str                | ucture                                  | 2 |
| Chapter 2:             | Removal and Installation of Instrument  | 3 |
| 2.1                    | Removal                                 | 3 |
| 2.2                    | Main parts illustration                 | 5 |
| 2.3                    | Circuit Connections (OS20-Pro&OS40-Pro) | 6 |
| 2.4                    | Replacement of drive board              | 7 |
| 2.5                    | Replacement of Control Modules          | 7 |
| 2.6                    | Replacement of Movement                 | 8 |
| 2.7                    | Replacement of Photosensor              | 8 |
| Chapter 3:             | trouble shooting                        | 9 |
| Chapter 4: Test method |                                         |   |
| 4.1                    | Check photosensor Module                | 9 |
|                        |                                         |   |

# Chapter 1: Working Principle

## **1.1 Introduction**

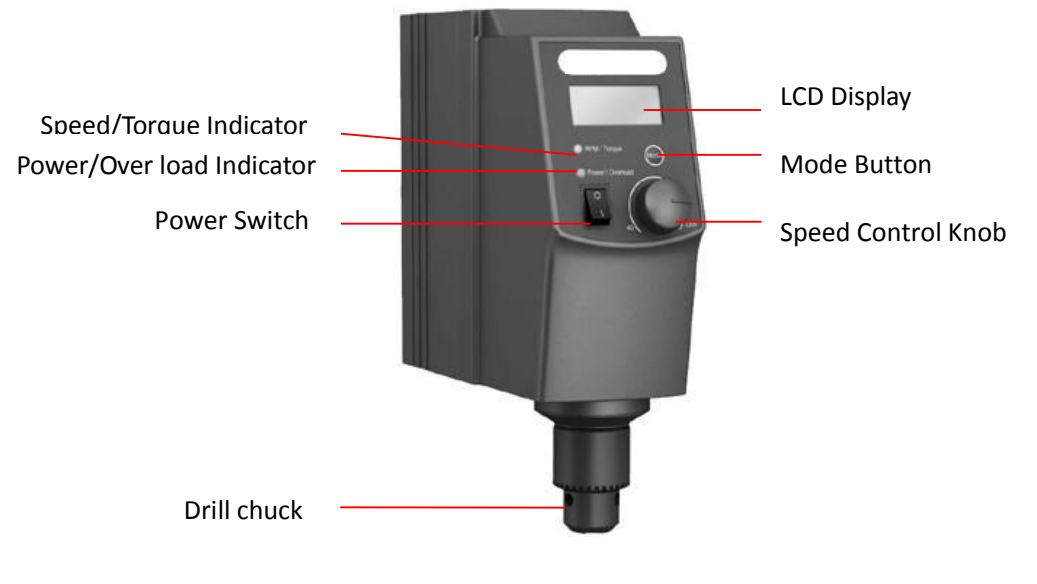

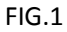

You can mix the sample in container by using Overhead Stirrer with stirring impeller blades. The high viscosity samples can be mixed by using strong stirring force.

Fig. 1 is the schematic diagram of OS40 (20)-Pro Digital Overhead Stirrer. On control panel of the instrument, there are LCD display, mode button, speed control knob, speed/torque indicator, power/overload protection indicator, and power switch. And on the back of instrument, there are RS232 interface and power outlets. After properly connect the power cord and turn on power switch, you can set experimental conditions on the control panel by speed control knob, real-time observe setting values and actual values of parameters on LCD screen.

Stirring impeller is optional. Now, four models are available, and they can mix different concentrations of the samples as tools of OS40 (20)-Pro.

For the control panel settings and functions of various types of Overhead Stirrers,

|          | speed<br>control<br>knob | LCD<br>display | LED<br>display | RS232<br>Interface |
|----------|--------------------------|----------------|----------------|--------------------|
| OS20-Pro | Туре I                   | $\checkmark$   |                | $\checkmark$       |
| OS40-Pro | Туре I                   | $\checkmark$   |                | $\checkmark$       |
| OS20-S   | Type II                  |                | $\checkmark$   |                    |
| OS40-S   | Type II                  |                | $\checkmark$   |                    |

Type I Knob: The knob of Digital Overhead Stirrer can be rotated and pressed. There is no stop point when it is rotated. The target parameters are usually set by rotating, and the function is started by pressing;

Type II Knob: The knob of Standard Overhead Stirrer can be rotated. There is a stop point when being rotated and only can be rotated more than half a circle. The target parameters are set by rotating, by which the function is started;

# **1.2 Structure**

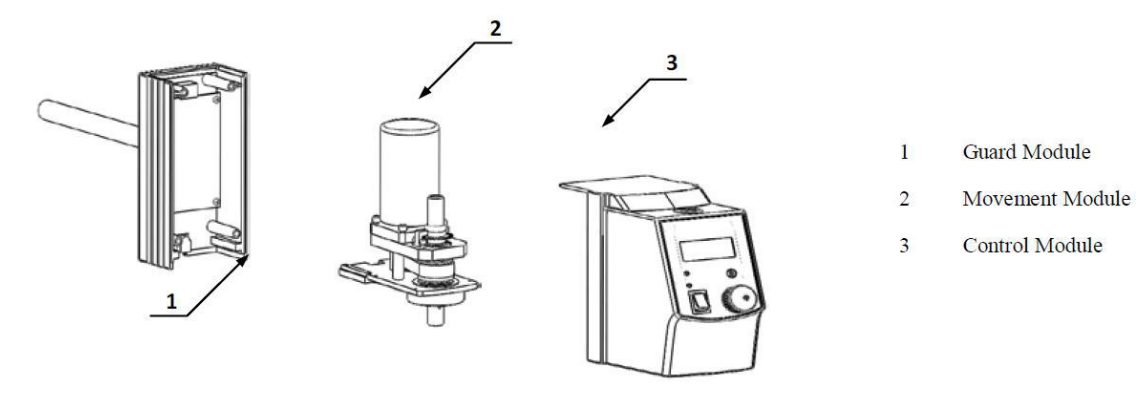

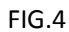

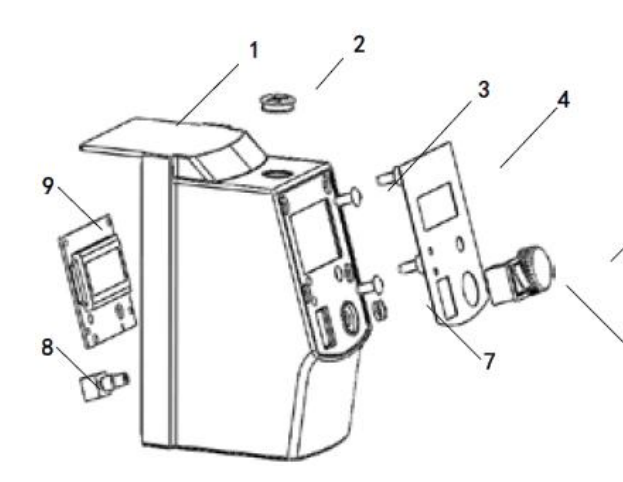

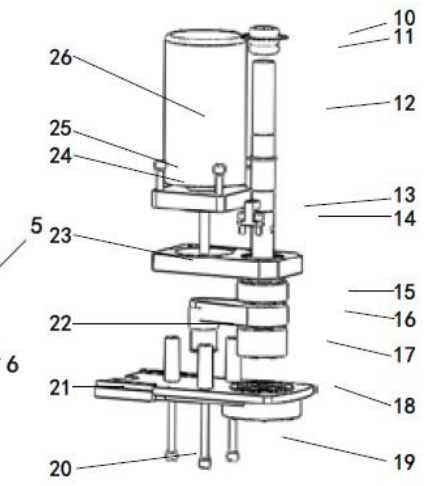

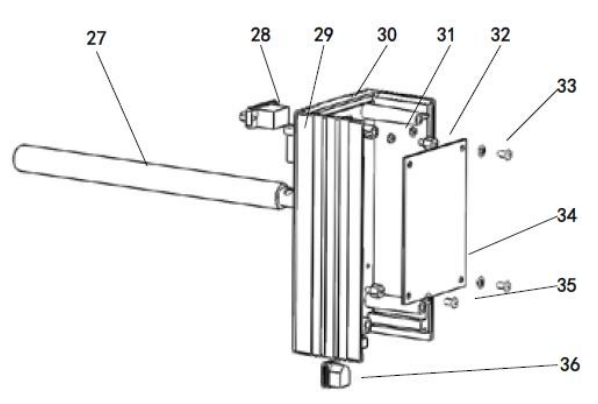

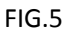

| 1 Front Guard           | 2 Rubber Cap            | 3 Nail    |               | 4 Membrane               |
|-------------------------|-------------------------|-----------|---------------|--------------------------|
| 5 Knob                  | 6 Power Switch          | 7 Knob Lo | ock           | 8 Knob Switch            |
| 9 Master Control Board  | 10 Coded Disc           | 11 Rubbe  | r Ring        | 12 Shaft                 |
| 13 Photoelectric switch | 14 M3*10 Socket Hexagor | Screw     | 15 Bearing    | 16 Belt                  |
| 17 Spindle Pulley       | 18 Bearing              | 19 M4*3   | 5 Socket Hexa | gon Screw                |
| 20 Ø 4 Elastic Pad      | 21 Lower Support Plate  | 22 Motor  | Pulley        | 23 Motor Bearing Support |
| 24 M4*15 Socket Hexago  | n Screw                 | 25Ø 4 Ela | stic Pad      | 26 Motor                 |
| 27 Rail                 | 28 RS232 Interface      | 29 M5*1   | 5 Socket Hexa | gon Screw                |
| 30 Rear Guard           | 31 M3 Hexagon Nut       | 32 M3*6   | Copper Stud   | 33 Ø Ceramic Gaskets     |
| 34 Driven Board         | 35 M3*6 Pan Head Screw  | 36 Powe   | er Outlet     |                          |

Fig. 4 illustrates the structural components of OS40 (20)-Pro, and Fig. 5 is the Exploded View of OS40 (20)-Pro. Guard module includes front guard, Membrane, knob, power switch, rubber cap, LCD PCB, knob switch, and PCB clamp and so on. Control modules are consisted of rear guard, Driven Board, power outlet, RS232 interface and bar and so on. The movement module is composed of motor, coded disc, shaft, motor pulley, bearing pulley, bearing, belt, photoelectric switch, lower support plate and so on.

 $\checkmark$  Stirring: Motor drives shaft to rotate though pulley, and further the shaft drives stirring impeller fixed on it to rotate. Thus, the target sample is stirred.

✓ Speed feedback: the motor speed is accurately measured by the coded disc fixed on the Shaft along with photoelectric switch and a feedback is given. (OS40(20)-Pro)

✓ LCD display: LCD PCB is connected to Driven Board and displays user's settings and current equipment operation information.(OS40(20)-Pro)

### Chapter 2: Removal and Installation of Instrument

When instrument failure occurs, first, you should conduct a failure analysis; if the failure is caused by the damage of instrument hardware, the related component must be repaired or replaced. Here are the relevant contents of the replacement and disassembly of instrument.

#### 2.1 Removal

Tool: Cross screwdriver

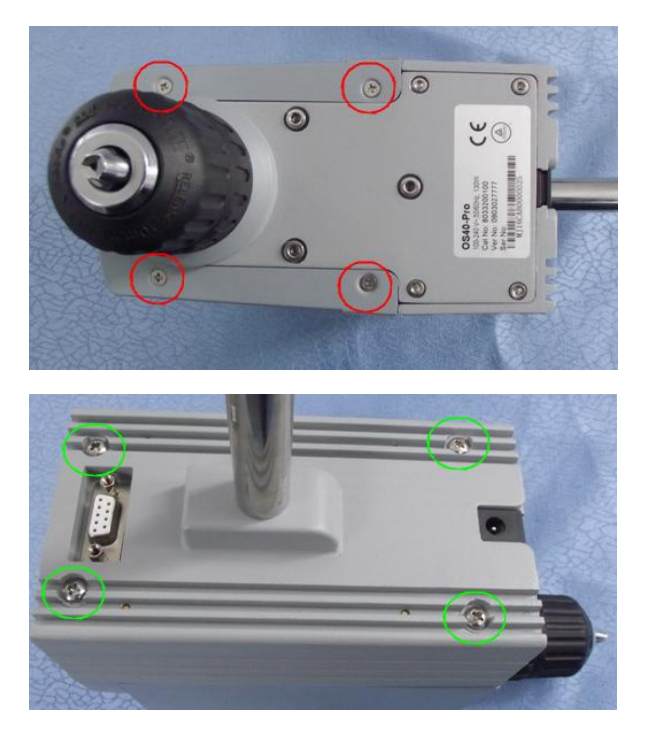

# Step 1:

Turn over the instrument, remove the four screws marked red circles and keep them to be properly preserved. Remove the screws marked green circles at the back of the instrument and keep them to be properly preserved.

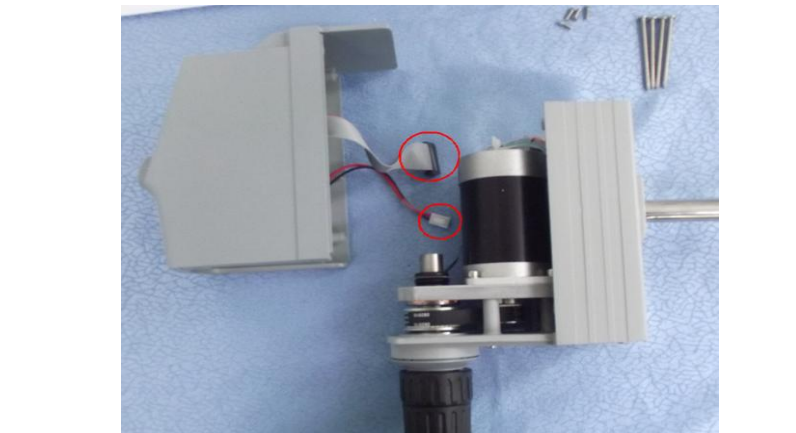

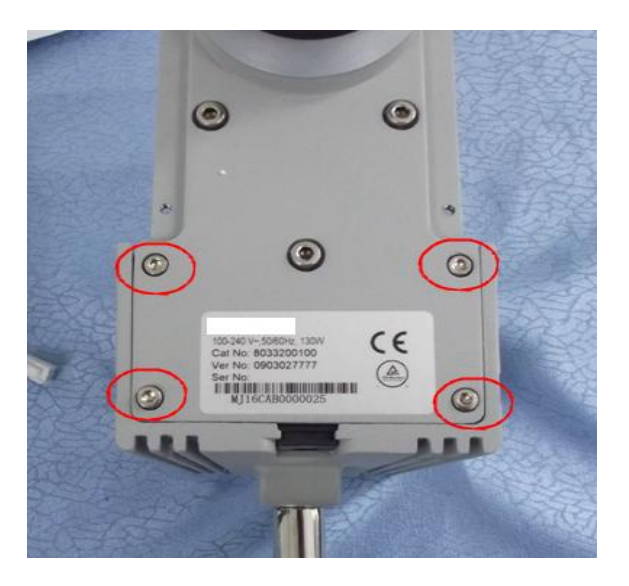

# Step 2:

Separate the front and rear guard, and respectively pull out cables marked by red circle.

The front and rear guard are placed at the positions as shown in the Fig., and conduct a analysis on the failure.

Step 3:

Remove the 4 screws marked by red circles and keep them well.

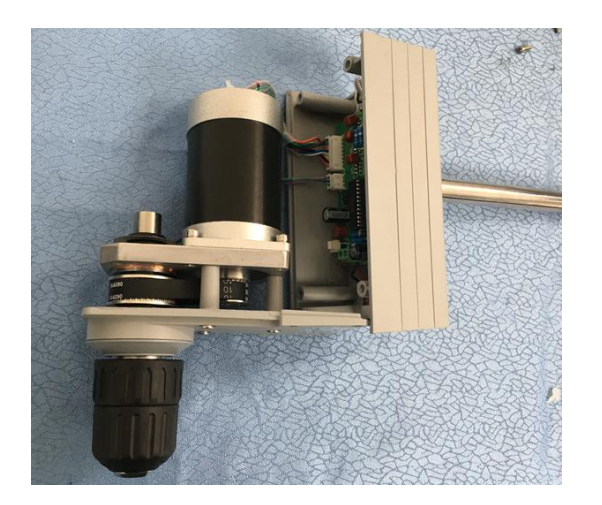

Step 4:

Separate the guard module and movement module.

2.2 Main parts illustration

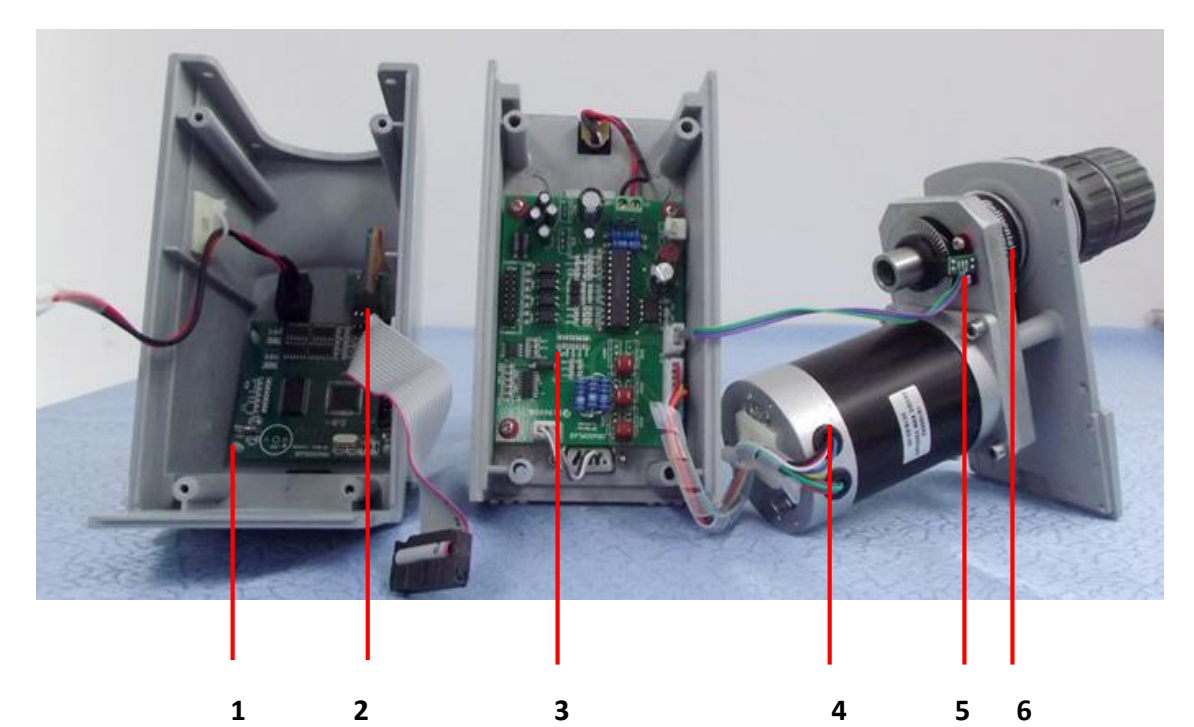

|      | 1                     | 1        | 1        |          | 1        |
|------|-----------------------|----------|----------|----------|----------|
| Item | Spare part            | 0S20-Pro | OS20-S   | OS40-Pro | OS40-S   |
| 1    | Master Control Board  | 18100472 | 18101620 | 18100472 | 18101620 |
| 2    | Encoder/potentiometer | 18100483 | 18100489 | 18100483 | 18100489 |
| 3    | Driven Board          | 18100651 | 18101619 | 18100473 | 18101619 |
| 4    | Motor                 | 18100493 | 18100493 | 18100492 | 18100492 |
| 5    | photoelectric switch  | 18100484 | /        | 18100484 | /        |
| 6    | Belt                  | 18200630 | 18200630 | 18200630 | 18200630 |

# 2.3 Circuit Connections (OS20-Pro&OS40-Pro)

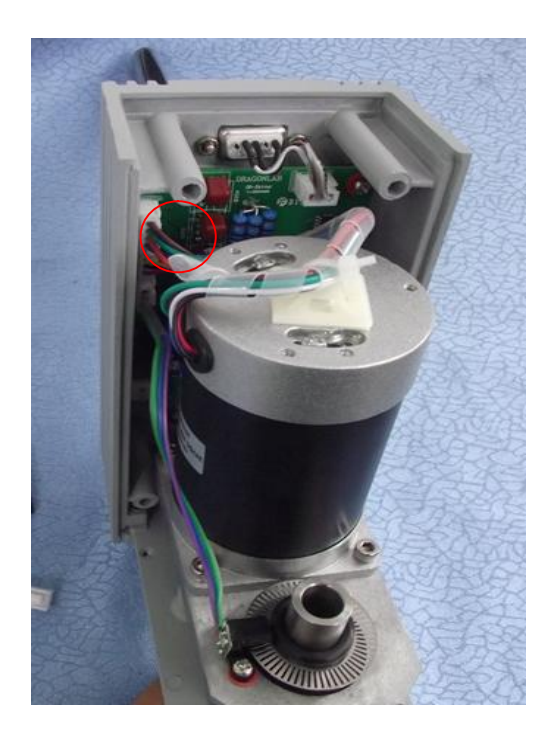

### Step 1:

Circuit connections are performed at the red circle. Before close the upper guard and install instrument, please carefully check the cables and make sure they are correctly connected.

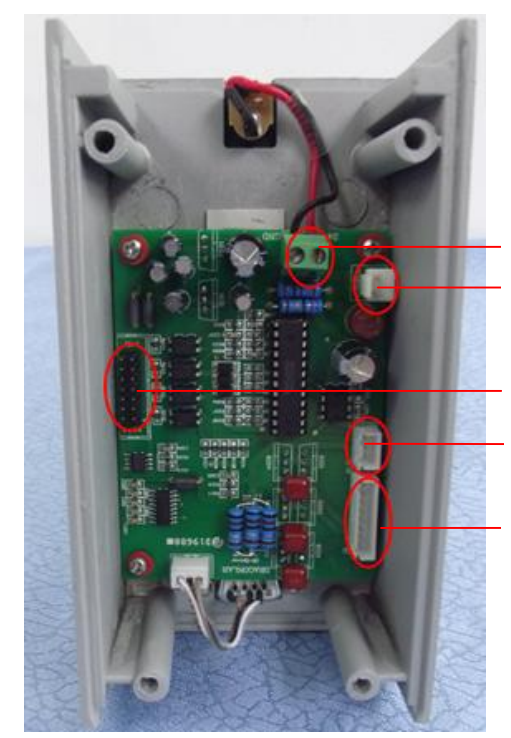

Power Interface Power switch Interface

Ribbon Cable Interface of LCD PCB Photosensor interface

Motor interface

# 2.4 Replacement of drive board

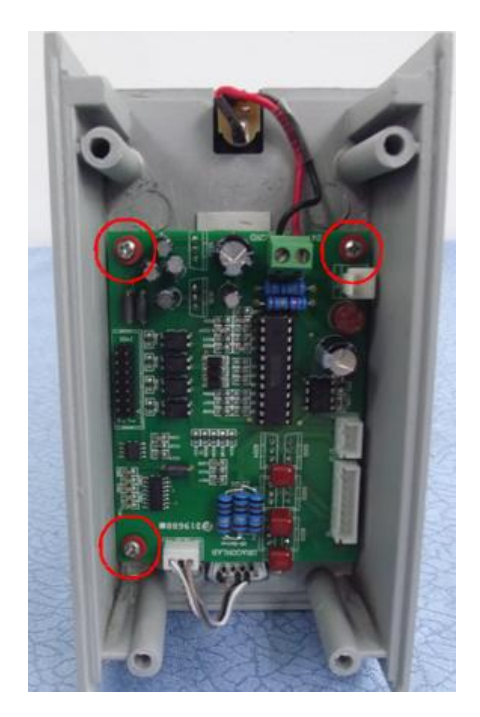

#### Step 1:

Pull out the cables of Driven Board. Remove the screws and ceramic gaskets (marked in red circles) of fixing Driven Board by tools and keep them to be properly preserved;

#### Step 2:

Turn over the old Driven Board to be removed, and remove thermal silicagel pads on the Driven Board, to affix it to the corresponding position on the new PCB control board. Pay special attention that the silicagel pads must completely cover the corresponding components. Then carry on circuit connections and tighten

# 2.5 Replacement of Control Modules

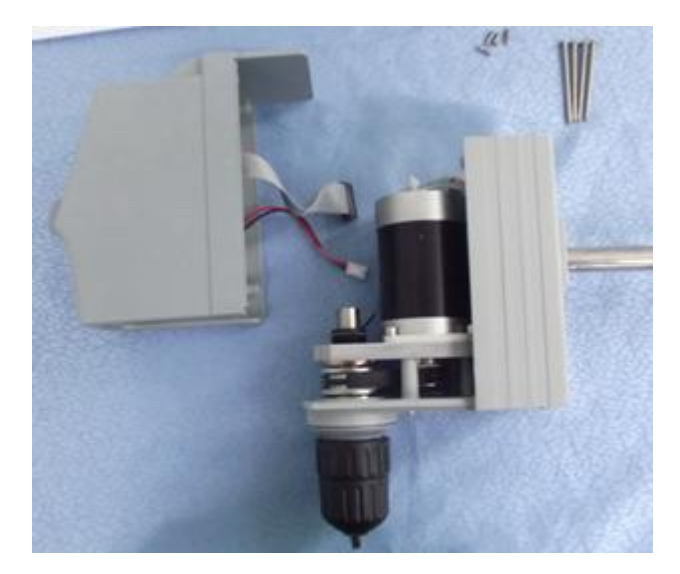

#### Step 1:

Pull out the cables of control modules and Driven Board after the removal of the instrument; replace new control modules, and tighten screws after the cables are connected;

### 2.6 Replacement of Movement

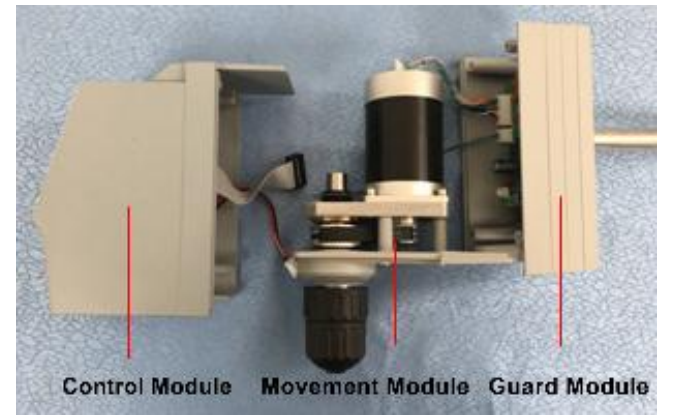

#### Step 1:

Remove the cables of movement module and guard module.Remove the screws of movement module and guard module at the bottom of the instrument for retention. Re-assemble the instrument after new movement module is replaced.

# 2.7 Replacement of Photosensor

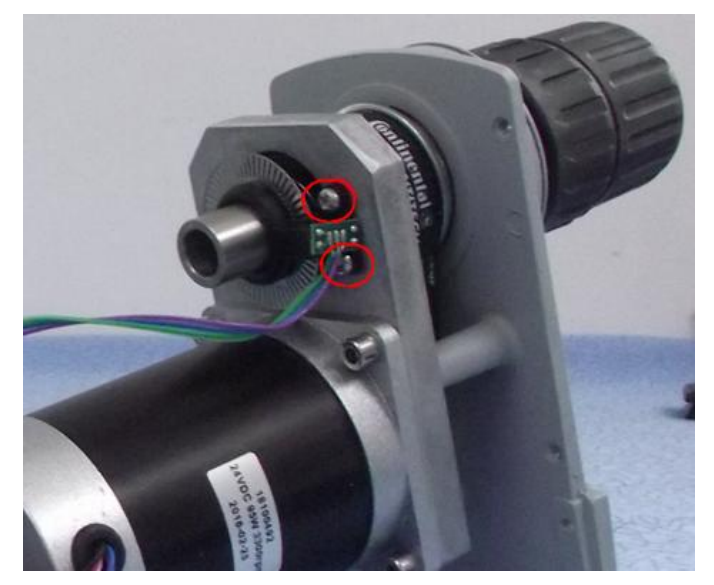

#### Step 1:

Remove the screws (marked red circles) by tools and keep them to be properly preserved. When you replaced new photosensor, the coded disc on the motor must match with photosensor. When motor is running, coded disc cannot be frictional contact with photosensor. After fine-tuned the positon of coded disc, fasten it with screws.

| FAULT CODE | PROBLEM                            | CAUSE                            | SOLUTION                                                                                                    |  |
|------------|------------------------------------|----------------------------------|----------------------------------------------------------------------------------------------------|--|
| Del        | No operation response<br>(LED off) | No power supply                  | Check and connect the power supply, then power on again                                                                          |  |
|            |                                    | The power switch put off         | Put on the power switch                                                                                                    |  |
| E01        |                                    | Some cable Connection is failure | As shown in the chapter 2.1 open the instrument and check all the connection, re-connect.                                        |  |
|            | Instrument doesn't stir            | No setting target speed          | make sure that you have rotated<br>the speed control knob to set a<br>target speed, and the knob is<br>pressed to start stirring |  |
| E03        |                                    | Some cable Connection is failure | Make sure all the connections are firmly plugged.                                                                                |  |
|            |                                    | The belt is broken               | Replace a new belt                                                                                                    |  |
|            |                                    | The driven board is failure      | Replace a new driven board                                                                                                    |  |
|            |                                    | The photosensor is failure       | Replace a new photosensor                                                                                                    |  |
| E05        | Speed control doesn't              | Drill Chuck is failure           | Replace a new drill chuck                                                                                                    |  |
|            | accurate                           | The photosensor is failure       | Replace a new photosensor                                                                                                    |  |

## Chapter 3: trouble shooting

# **Chapter 4: Test method**

## 4.1 Check photosensor module

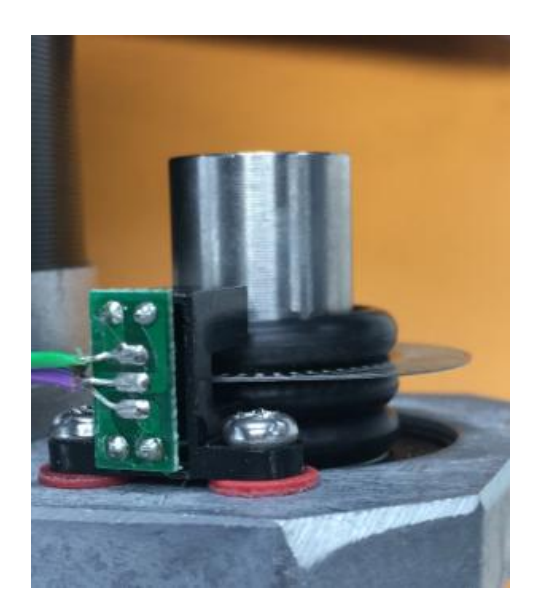

As shown in the figure, check if coded disc and the rubber ring on it are synchronously rotating with the shaft; if not, you should fix them with adhesive at the place where parts contact each other. Check whether the photosensor PCB is disordering. If it is, please replace the photosensor. Check the relative position of photosensor and coded disc. Coded disc should lie in the middle of photosensor notch, and coded disc cannot be contact with photosensor As shown in the figure, check if coded disc and the rubber ring on it are synchronously rotating with the

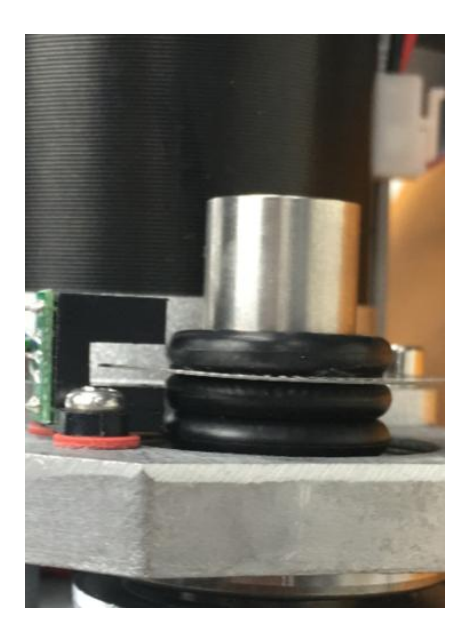

shaft; if not, you should fix them with adhesive at the place where parts contact each other. Check whether the photosensor PCB is disordering. If it is, please replace the photosensor. Check the relative position of photosensor and coded disc. Coded disc should lie in the middle of photosensor notch, and coded disc cannot be contact with photosensor